Прием заявлений начинается с 03 апреля 2023 года

1.Заходите в личный кабинет Госуслуг.

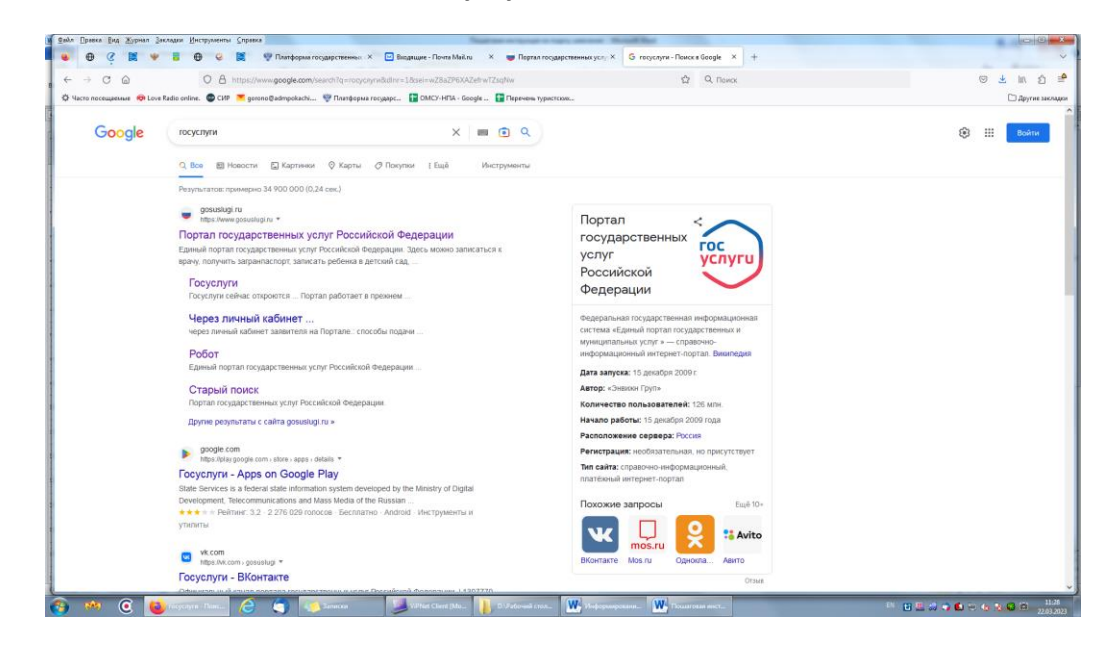

2.В поисковой строке вводите наименование услуги «Организация отдыха детей в каникулярное время»

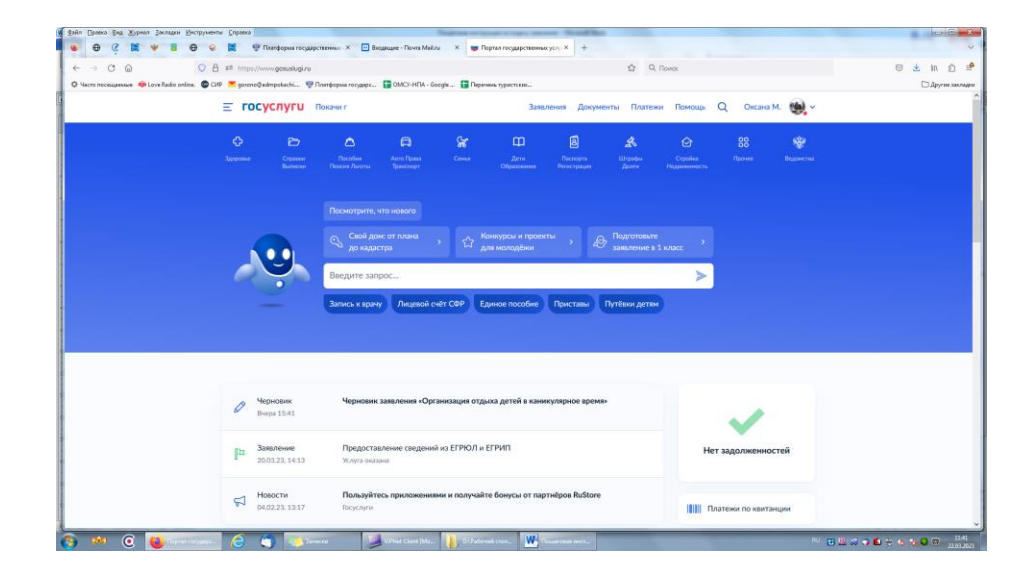

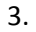

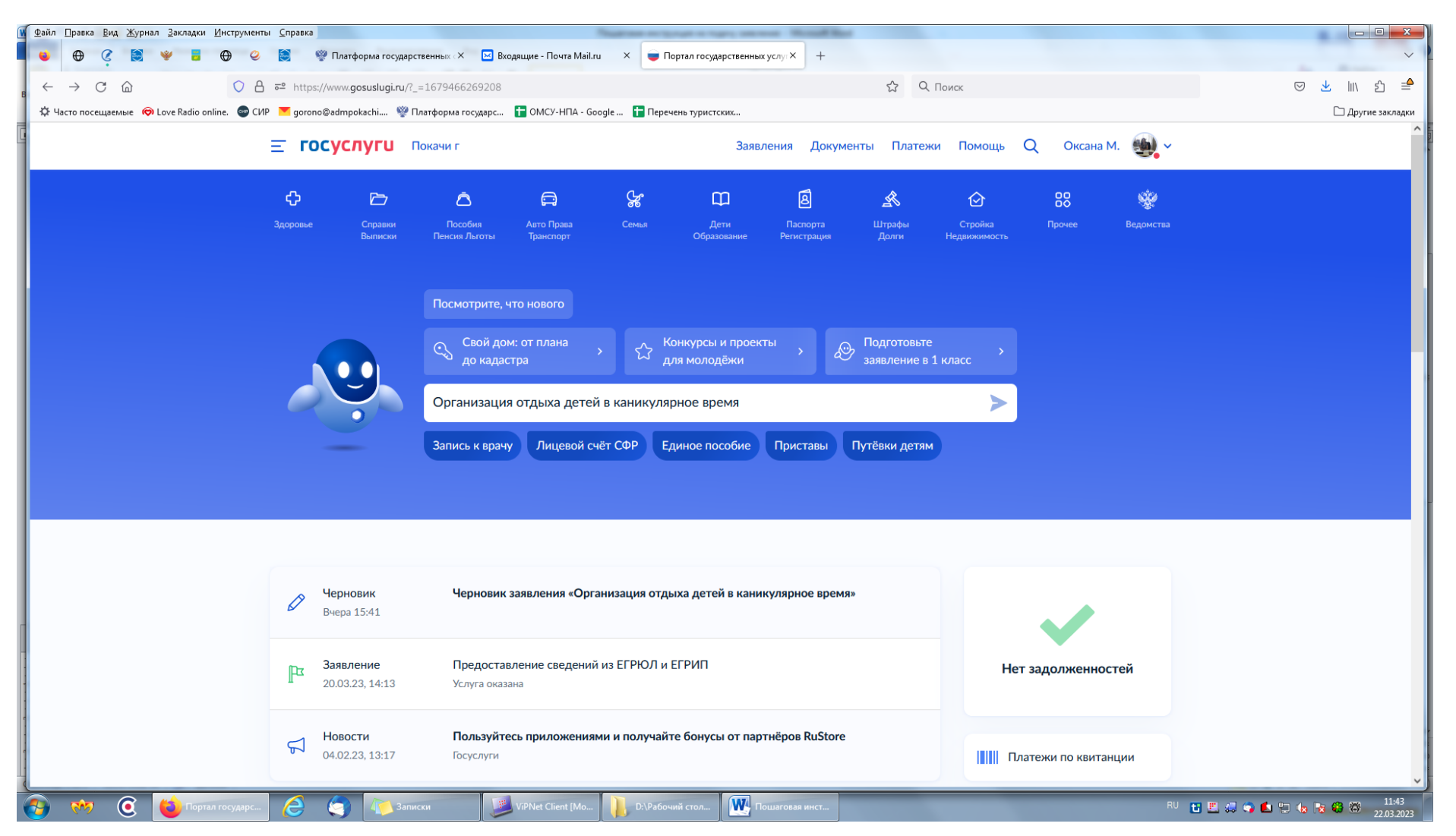

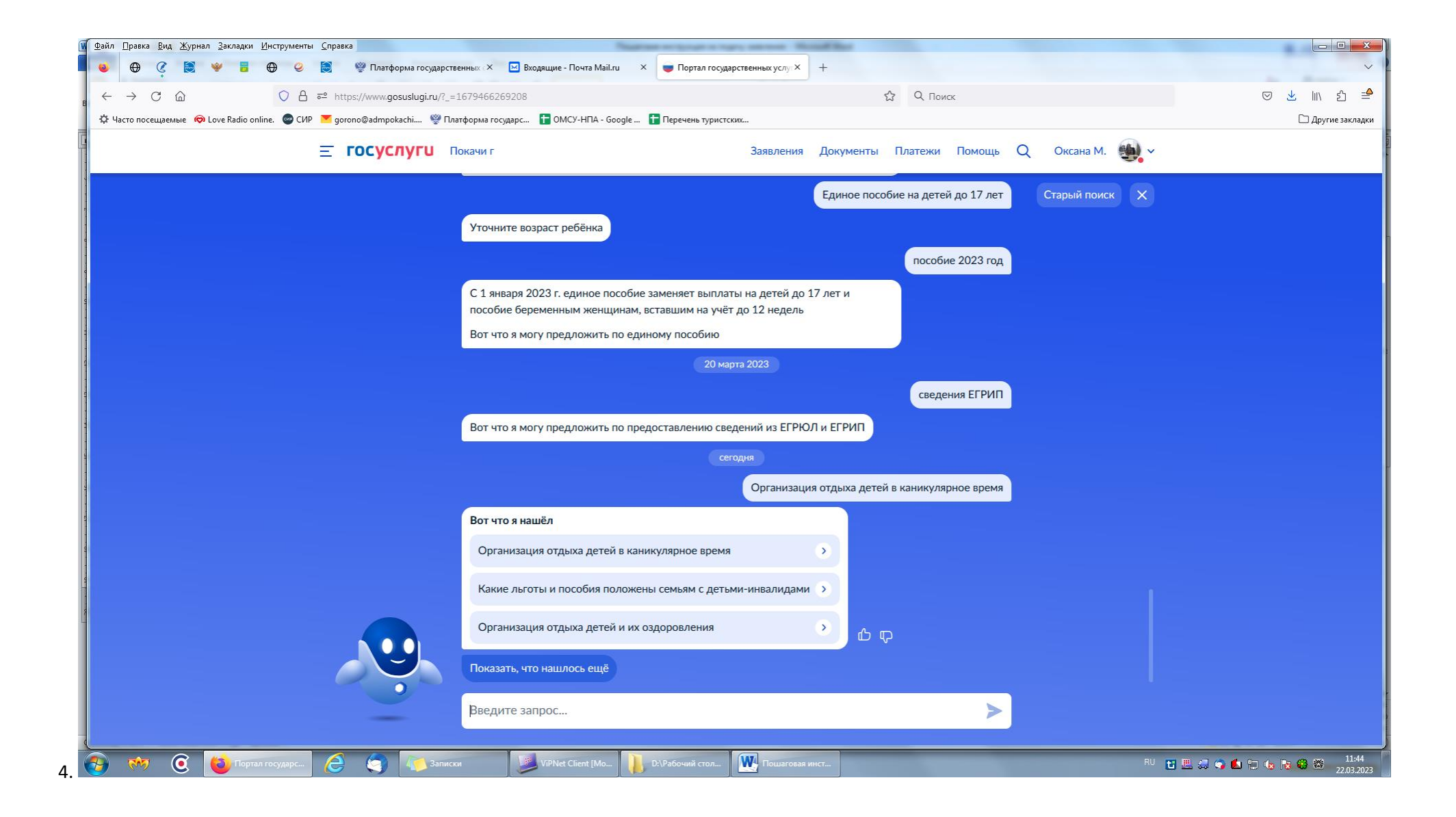

## 5. Выбираете первое «Организация отдыха детей в каникулярное время» и нажимаете кнопку «начать»

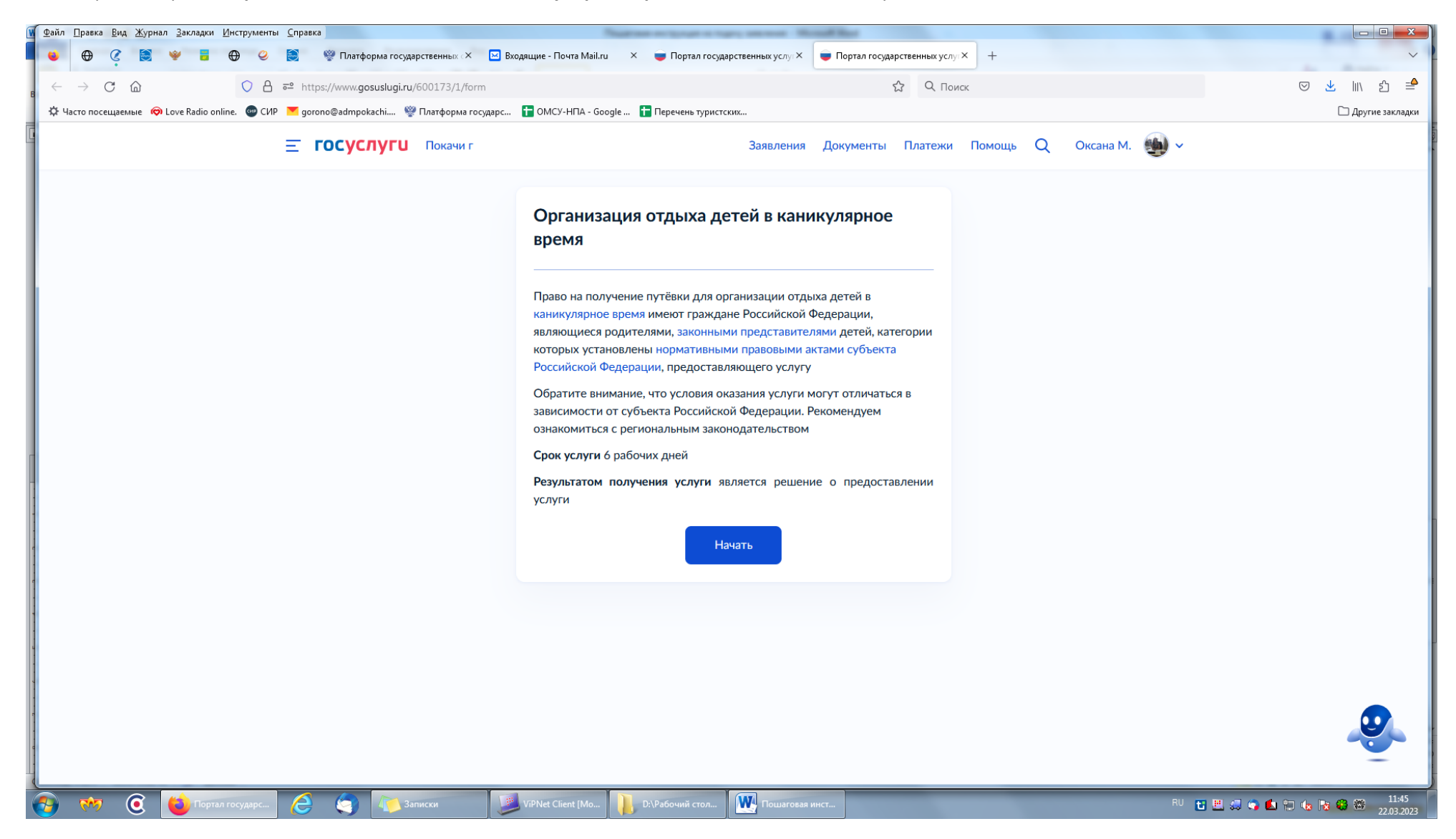

## 6. Выходит: Кто обращается за услугой, выбираете «Заявитель»

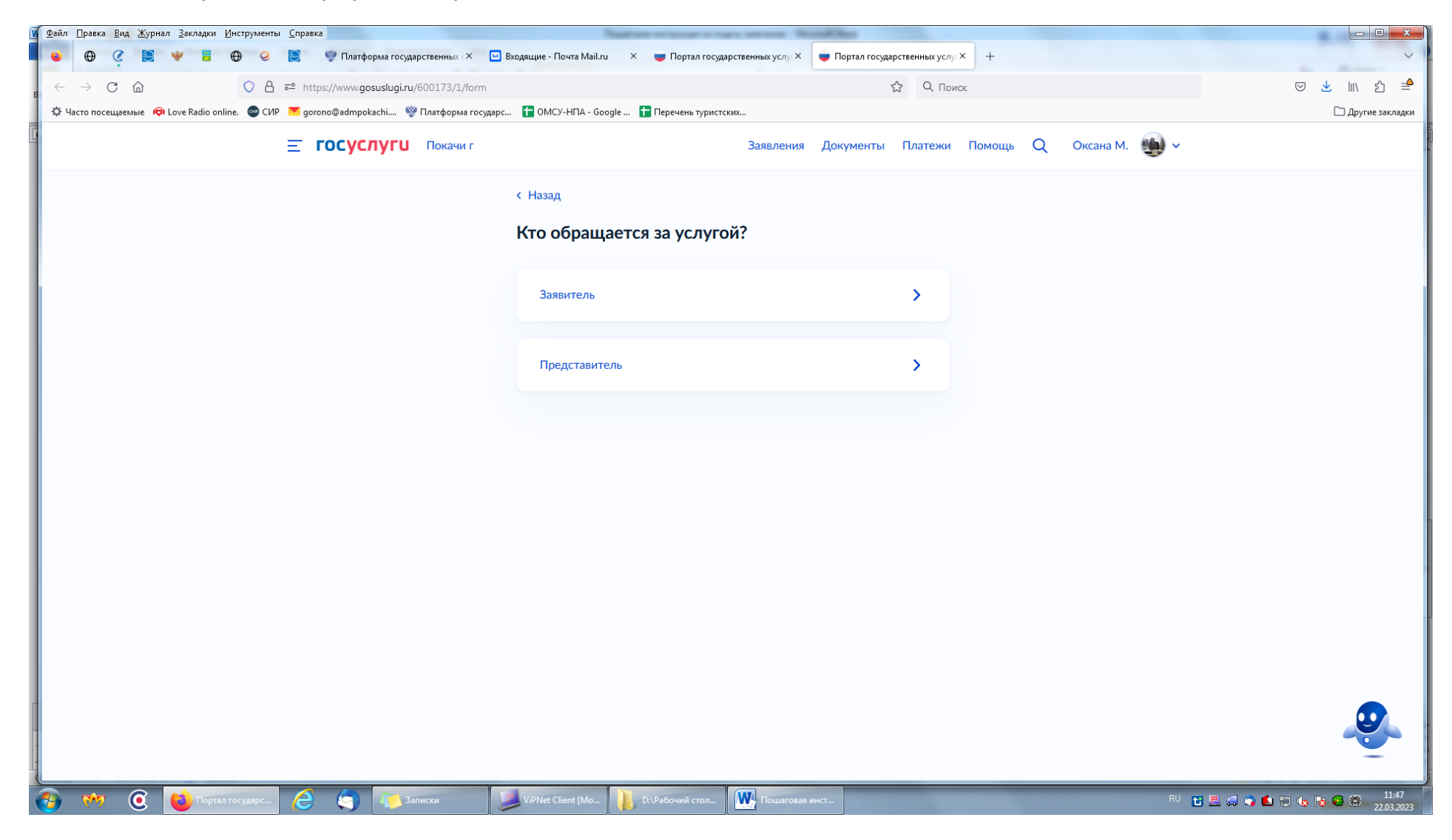

7. Далее выходят данные Заявителя (родителя-законного представителя), вы их проверяете и нажимаете кнопку «Верно».

| Файл Правка Вид Журнал Закладки Инструменты Справка                                  | Name or prove a tage service through the                                                       |                   |
|--------------------------------------------------------------------------------------|------------------------------------------------------------------------------------------------|-------------------|
| 🥶 🕀 🦿 😫 🤎 🖥 🕀 🥝 🔯 🍟 Платформа государственных 🗶                                      | 🗈 Входящие - Почта Маїли 🗙 👼 Портал государственных услу: Х 📑 Портал государственных услу: Х + | Y                 |
| ← → C @ O A == https://www.gosuslugi.ru/600173/1/form                                | යි Q Поиск                                                                                     | 🛛 🛃 🖿 🖄           |
| 🗘 Часто посещаемые 🦈 Love Radio online. 🚭 СИР 💌 gorono@admpokachi 🧐 Платформа госуда | рс 🚺 ОМСУ-НПА - Google 🚺 Перечень туристских                                                   | 🗅 Другие закладки |
| <b>ГОСУСЛУГИ</b> Покачи г                                                            | Заявления Документы Платежи Помощь Q Оксана М. 🍓 🗸                                             |                   |
|                                                                                      | К Назад                                                                                        |                   |
|                                                                                      | Проверьте ваши данные                                                                          |                   |
|                                                                                      | Москаленко Оксана Петровна<br>Дата рождения                                                    |                   |
|                                                                                      | Паспорт РФ<br>Серия и номер                                                                    |                   |
|                                                                                      | Дата выдачи                                                                                    |                   |
|                                                                                      | Кем выдан                                                                                      |                   |
|                                                                                      | Код подразделения                                                                              |                   |
|                                                                                      | Редактировать                                                                                  |                   |
|                                                                                      | Верно                                                                                          | Ω                 |
|                                                                                      |                                                                                                |                   |

- 8. Далее выходит «Проверить ваш телефон» и нажимаете кнопку «Верно»
- 9. Далее выходит «Проверить вашу электронную почту» и нажимаете кнопку «Верно»
- 10. Далее выходит «Адрес места жительства Заявителя» и нажимаете кнопку «Верно»
- 11. Далее выходит « Укажите сведения о ребенке» и нажимаете кнопку «Продолжить»

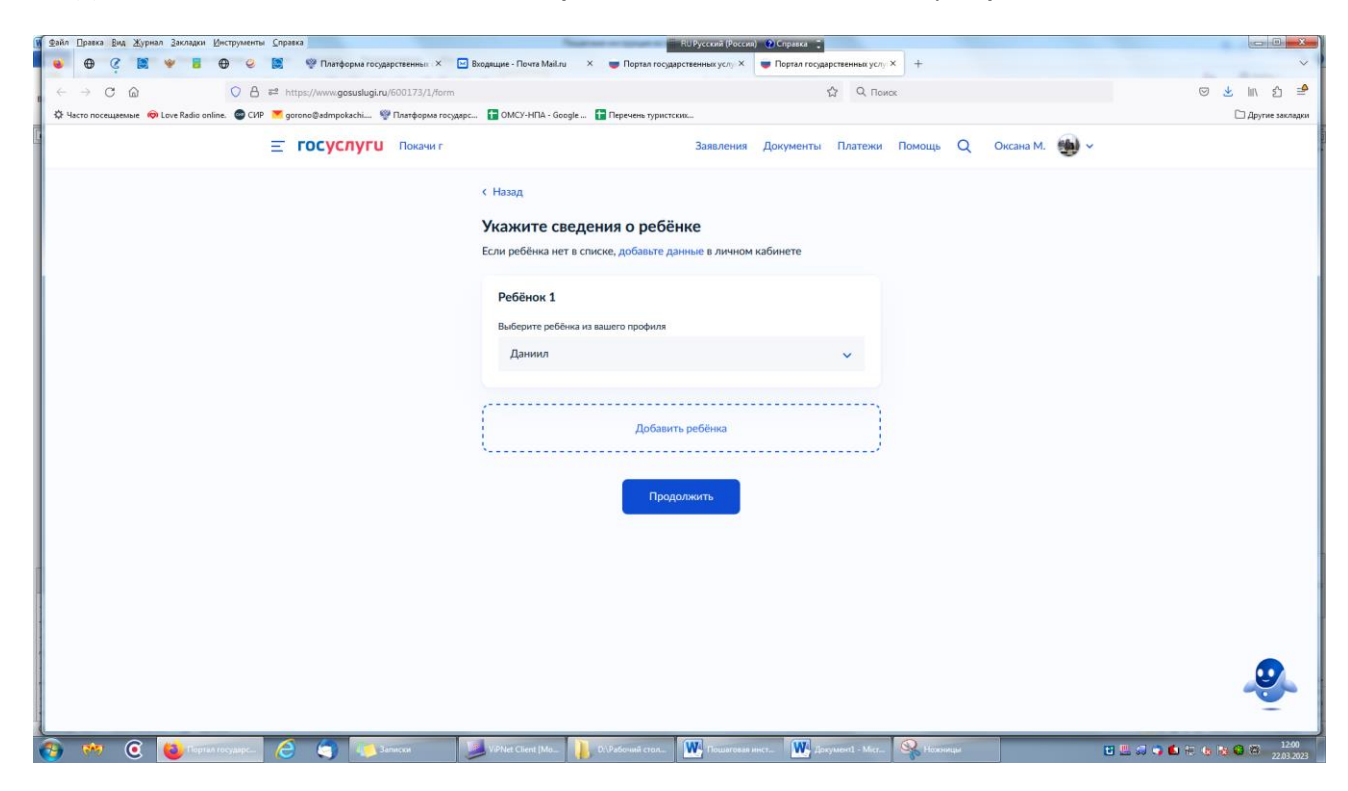

12. Далее выходит «Проверьте данные ребенка» и нажимаете кнопку «Верно»

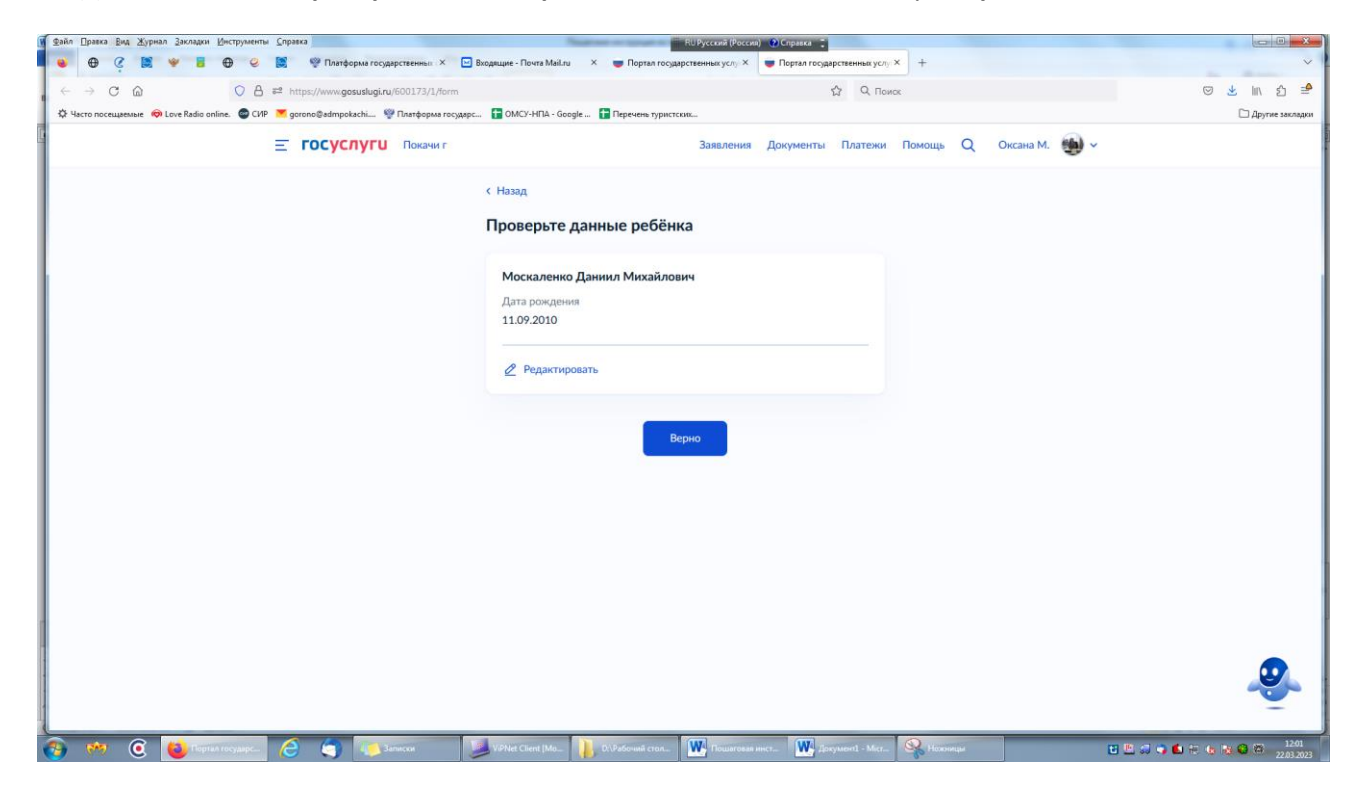

### 13. Далее выходит «Сведения о ребенке» и нажимаете кнопку «Продолжить»

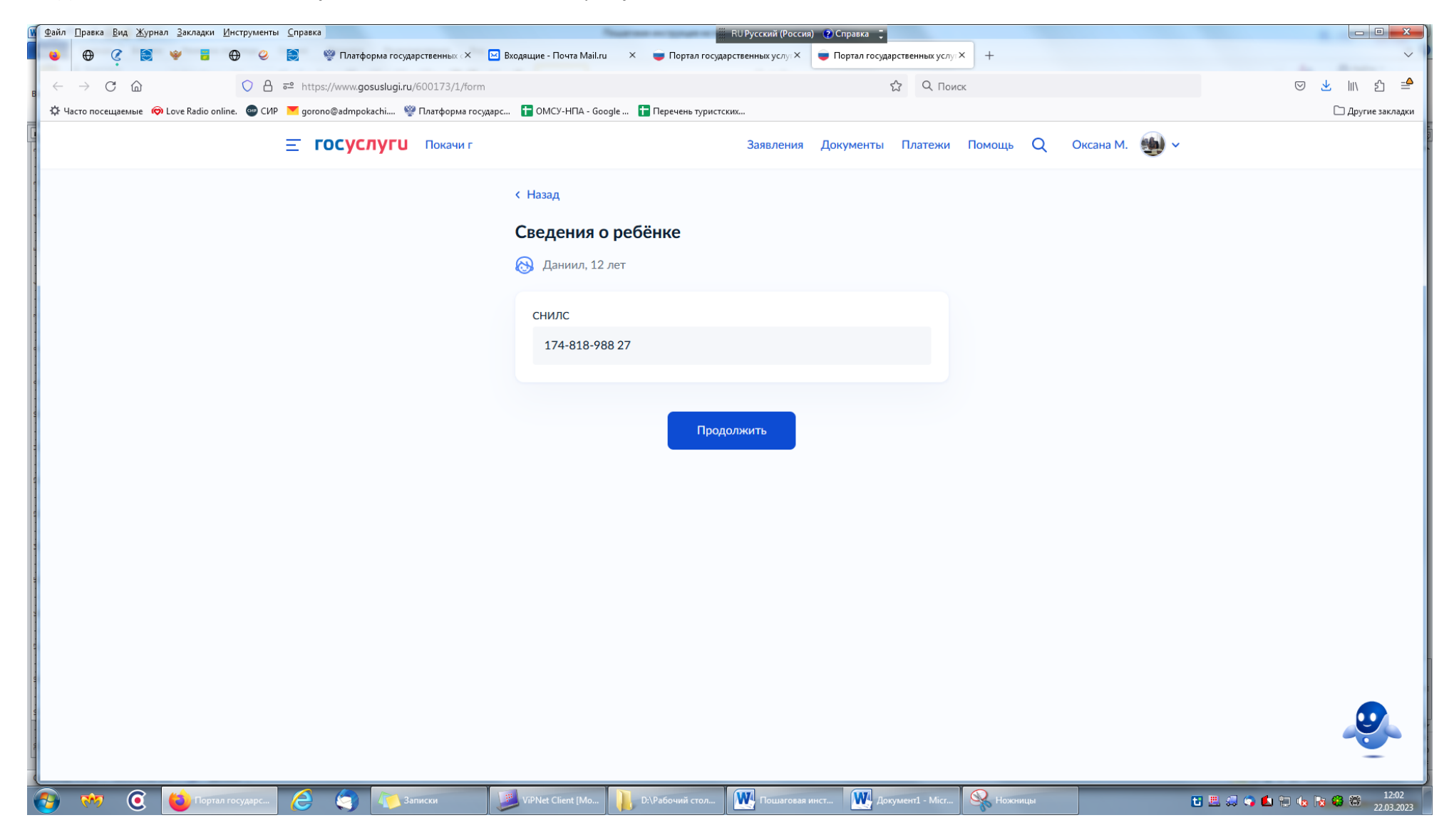

14. Далее выходит «Где зарегистрировано рождение ребенка», Выбираете из перечня

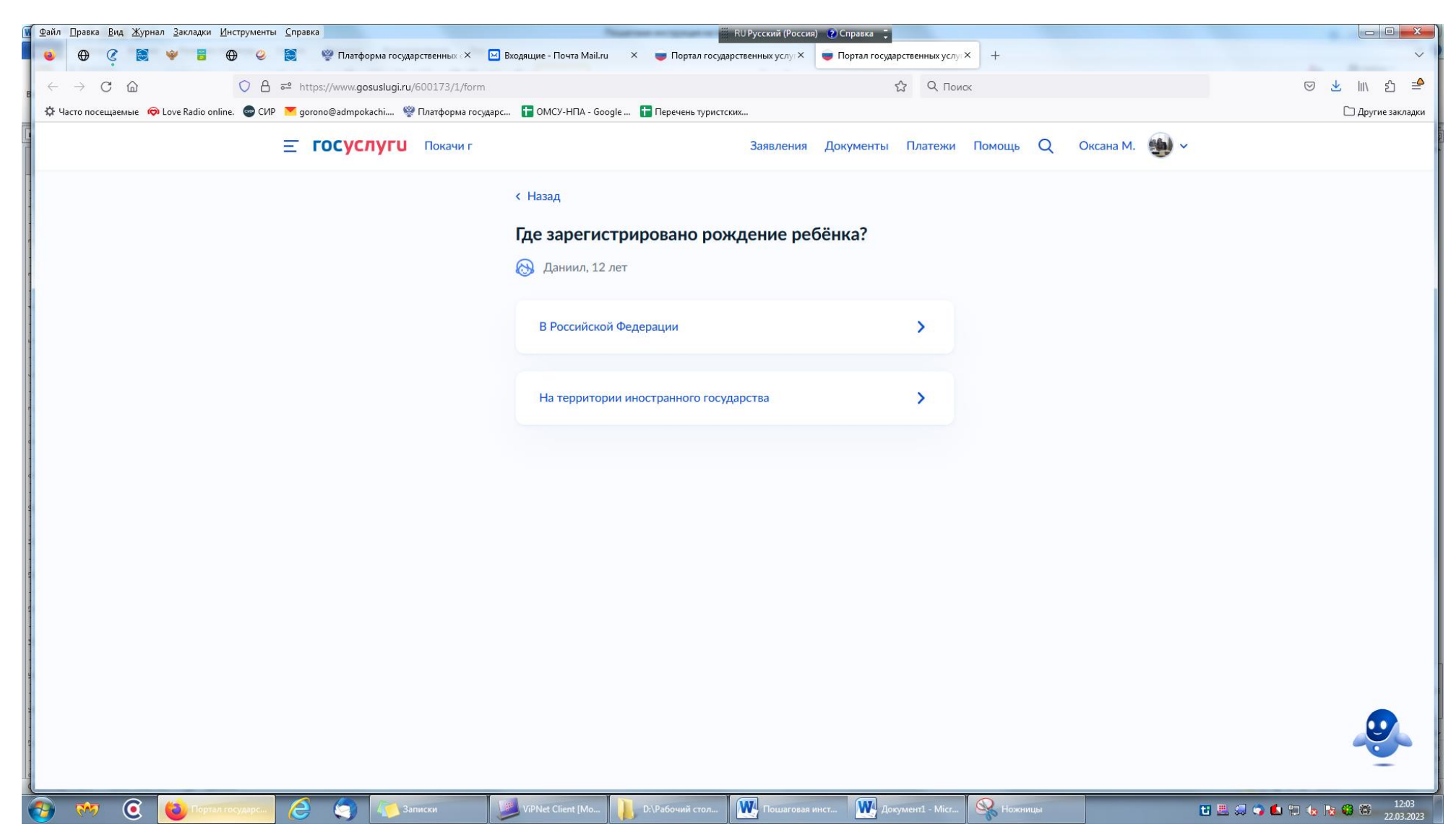

15. Далее выбираете как пример «В российской Федерации» и прописываете дату выдачи

| Файл Правка Енд Журнал Зекладки Инструменты Справка                              | RUРусский (России) 😢 Справка 📜                                                                                                    |                                           |
|----------------------------------------------------------------------------------|----------------------------------------------------------------------------------------------------|-------------------------------------------|
| 💗 🕀 🤇 🐹 🤎 🖥 🤀 🥝 🖉 Млатформа государственных 🗙                                    | 🖸 Вюдащие - Почта Майли X 💗 Портал государственных услу X 💗 Портал государственных услу X +                                                                                                    | ~                                         |
| ← → C @ ○ A # <sup>2</sup> https://www.gosuslugi.ru/600173/1/for                 | т 🖞 🔍 Помок                                                                                                    | 🖂 📩 🔤 🖻                                   |
| 🗘 Часто посещаемые 🛛 Dove Radio online. 🚭 СИР 💌 gorono@admpokachi 🧐 Платформа го | кударс 😰 ОМСУ-НПА - Google 😭 Перечень туристских                                                                                                    | 🗀 Другие закладки                         |
| <b>ГОСУСЛУГИ</b> Покачен г                                                       | Заявления Документы Платежи Помощь Q. Оксана М. 🐽 🗸                                                                                                    |                                           |
|                                                                                  | <ul> <li>Назад</li> <li>Укажите реквизиты актовой записи из свидетельства о рождении</li> <li>Даниил, 12 лет</li> <li>Денайти</li> <li>Актовая запись</li> <li>Номер</li> <li>Дата видачи</li> </ul> |                                           |
|                                                                                  | 193                                                                                                    |                                           |
|                                                                                  | Прадолжить                                                                                                    |                                           |
|                                                                                  |                                                                                                    |                                           |
| 🚱 🔲 🙆 👹 Topinarrangages. 🖉 🌍 🍋 Samecar                                           | 🔰 Melet Care Mus. 👔 D. Subwall crus. 🗰 Promiting acc. 🗰 Jacquint Mais. 🚱 Tananga                                                                                                    | <b>- 6 - 6 - 6 - 6</b> - 1205<br>2203.002 |

16. Выходит кем выдано (Прописываете как пример :Отдел записи актов гражданского состояния администрации города Покачи Ханты-Мансийского автономного округа – Югры) и нажимаете кнопку «Продолжить»

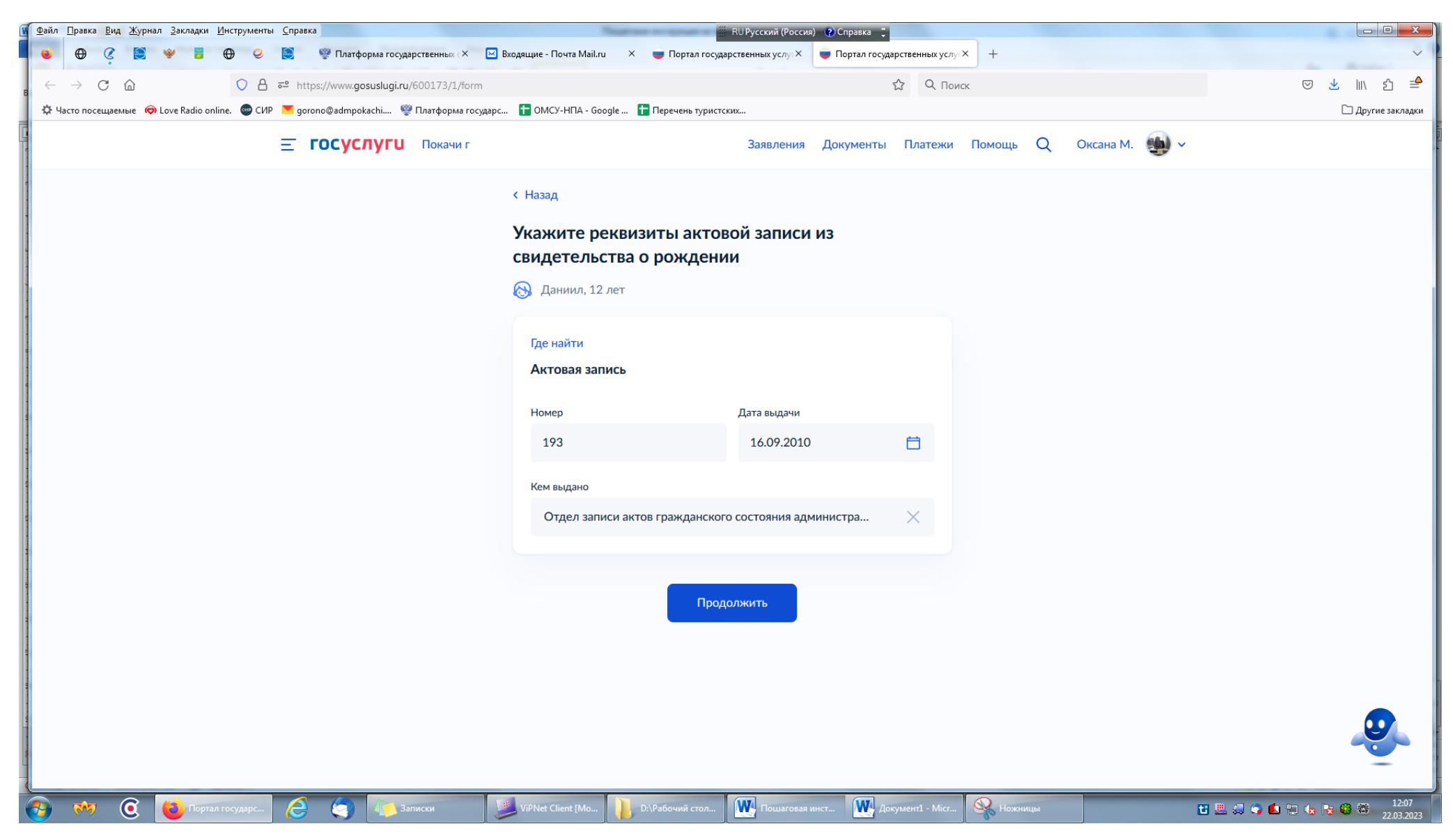

| Файл Правка <u>Вид Жур</u> нал <u>З</u> акладки <u>И</u> нструменты <u>С</u> правка  | 🧱 RU Русский (Россия) 😰 Справка 📜                                                                    |               |
|--------------------------------------------------------------------------------------|----------------------------------------------------------------------------------------------------|---------------|
| 💗 🕀 🦿 😫 👻 🖥 🕀 🥝 😂 💖 Платформа государственных 🗙 [                                    | 🖂 Входящие - Почта Маіl.ru X 😇 Портал государственных услу: X 😇 Портал государственных услу: X +     | ~             |
| ← → C ŵ O A ≅ https://www.gosuslugi.ru/600173/1/form                                 | С Q Поиск 🖂 🖄 🖄                                                                                      | ப் =≜         |
| 🌣 Часто посещаемые 🧔 Love Radio online. 💿 СИР 💌 gorono@admpokachi 🦉 Платформа госуда | арс 🕇 ОМСУ-НПА - Google 🚹 Перечень туристских 🗅 Др                                                   | угие закладки |
| <b>ГОСУСЛУГИ</b> Покачи г                                                            | Заявления Документы Платежи Помощь Q. Оксана М. 🏐 🗸                                                  |               |
|                                                                                      | К Назад                                                                                              |               |
|                                                                                      | Адрес места жительства ребёнка                                                                       |               |
|                                                                                      | 🚷 Даниил, 12 лет                                                                                     |               |
|                                                                                      | Адрес места жительства ребёнка совпадает с адресом заявителя                                         |               |
|                                                                                      | Населённый пункт, улица, дом и квартира                                                              |               |
|                                                                                      | 🗌 Нет дома 🔄 Нет квартиры                                                                            |               |
|                                                                                      |                                                                                                    |               |
|                                                                                      | Пооловунтъ                                                                                           |               |
|                                                                                      | продолжить                                                                                           |               |
|                                                                                      |                                                                                                    |               |
|                                                                                      |                                                                                                    |               |
|                                                                                      |                                                                                                    |               |
|                                                                                      |                                                                                                    |               |
|                                                                                      |                                                                                                    |               |
|                                                                                      |                                                                                                    |               |
|                                                                                      |                                                                                                    |               |
|                                                                                      |                                                                                                    |               |
|                                                                                      |                                                                                                    | 12:07         |
| 🥙 🥙 🥑 Портал государс 🥭 🌍 🕼 Записки                                                  | 💛 VPNet Client (Мо 👔 D.VPaбочий стол 🦉 Пошаговая инст 🦉 Документі - Міст 💥 Ножница 🛛 🗄 🗒 🗘 🌑 🚯 🖗 🍪 🎕 | 22.03.2023    |

18. В моем случае адрес места жительства совпадает с адресом заявителя и нажимаете кнопку «Продолжить»

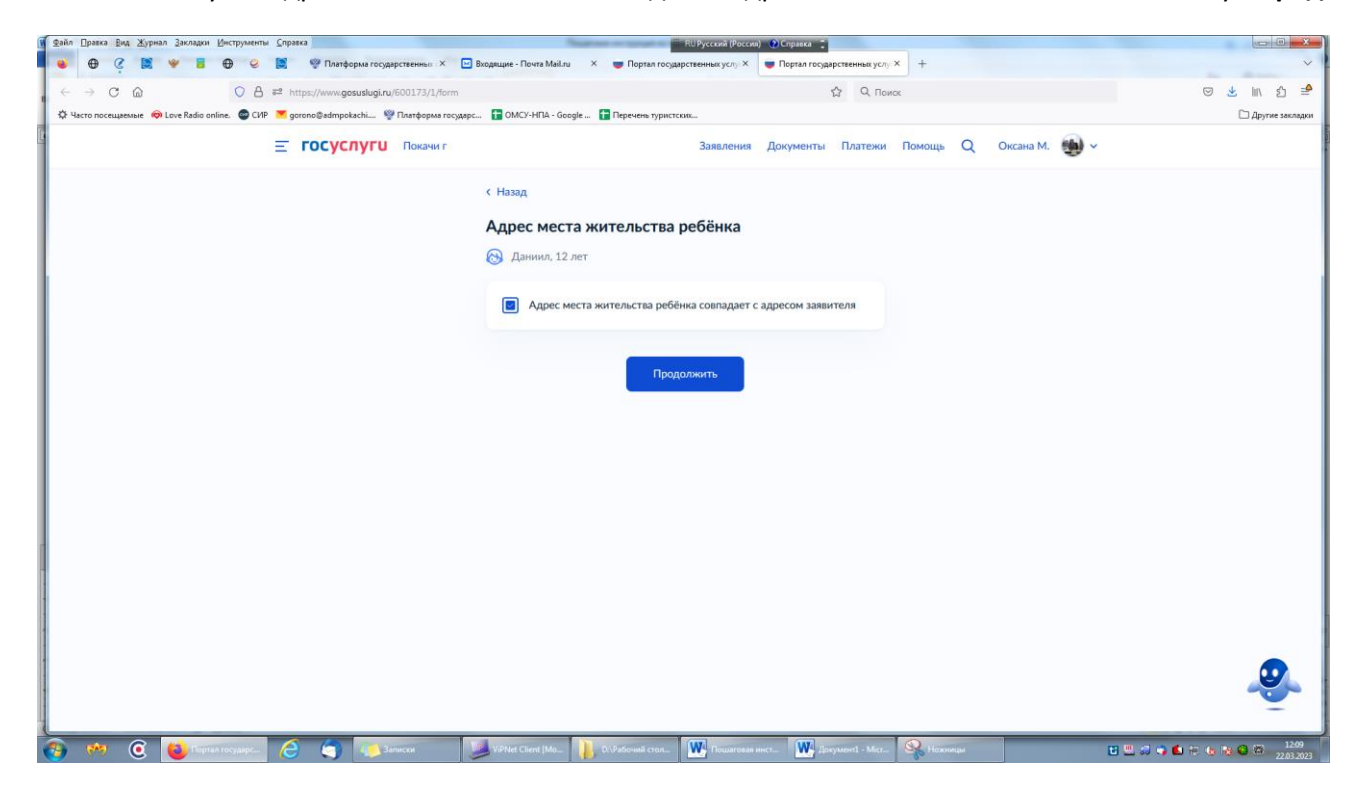

| Файл Правка Вид Журнал Закладки Инструменты Справка                                    | 🧰 RU Русский (Ро                                          | оссия) 🕐 Справка 📮                      |                                         |
|----------------------------------------------------------------------------------------|-----------------------------------------------------------|-----------------------------------------|-----------------------------------------|
| 🛛 🕹 💮 🦿 😫 🤎 🥫 💮 🥥 🗟 👾 Платформа государственных 🗵 🖬                                    | кодящие - Почта Mail.ru 🛛 🗢 😈 Портал государственных услу | × 👿 Портал государственных услу × +     | ~                                       |
| e ← → C m O A = https://www.gosuslugi.ru/600173/1/form                                 |                                                           | С С Поиск                               | ♡ ± Ⅲ\ 约 =                              |
| 🌣 Часто посещаемые 🧼 Love Radio online. 💿 СИР 👅 gorono@admpokachi 💖 Платформа государс | 🚼 ОМСУ-НПА - Google 🚹 Перечень туристских                 |                                         | 🗅 Другие закладки                       |
| Е ГОСУСЛУГИ Покачи г                                                                   | Заявлен                                                   | ия Документы Платежи Помощь Q Оксана М. | <b>⊕</b> ~                              |
|                                                                                        | < Назад                                                   |                                         |                                         |
|                                                                                        | Кем является заявитель?                                   |                                         |                                         |
|                                                                                        | 🛞 Даниил, 12 лет                                          |                                         |                                         |
|                                                                                        | Родитель                                                  | >                                       |                                         |
|                                                                                        | Опекун (Попечитель)                                       | >                                       |                                         |
|                                                                                        |                                                           |                                         |                                         |
|                                                                                        |                                                           |                                         |                                         |
|                                                                                        |                                                           |                                         |                                         |
|                                                                                        |                                                           |                                         |                                         |
|                                                                                        |                                                           |                                         |                                         |
|                                                                                        |                                                           |                                         |                                         |
|                                                                                        |                                                           |                                         |                                         |
| 🚱 🕺 🧿 🔯 Портал Государс 🧟 🌍 🦚 Залиски 💈                                                | ViPNet Client [Mo ]] D:\Paбочий стол III Пошаго           | звая инст 💽 Документ1 - Міст 😪 Ножницы  | 🖸 📇 🎣 🌍 🖾 🔁 🏎 隆 🍪 🚳 12:10<br>22.03.2023 |

19. Далее выходит «Кем является заявитель», Выбираете, например «Родитель»

21. Далее выходит «Фамилия родителя соответствует фамилии ребёнка?», например «У ребенка фамилия родителя, и нажимаете кнопку «Продолжить»

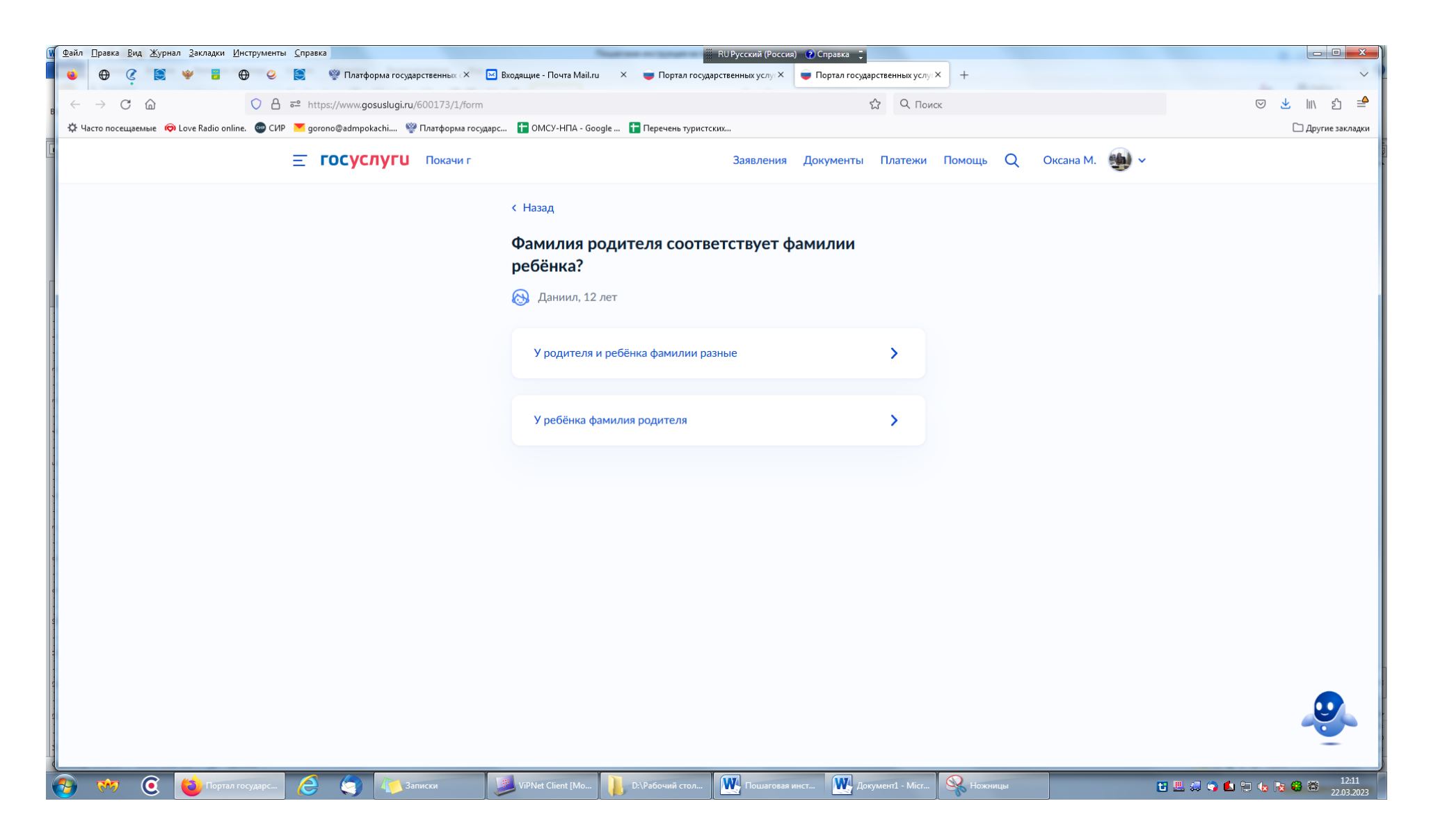

22. далее выходит «Выберите категорию, к которой относится ребенок, выбираете из «Категории», и кнопку «Продолжить»

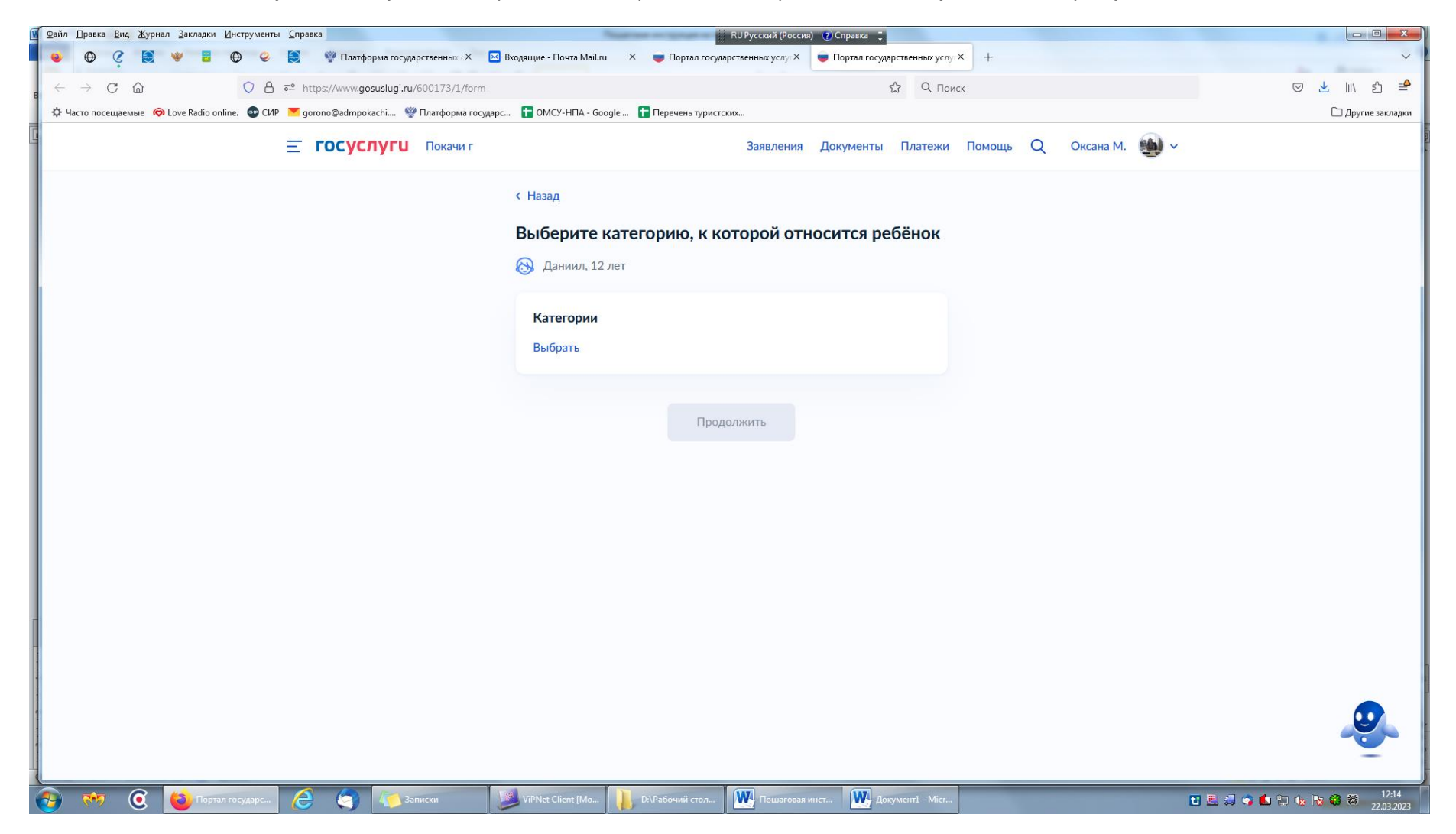

#### 23. Из перечня выбираете категория

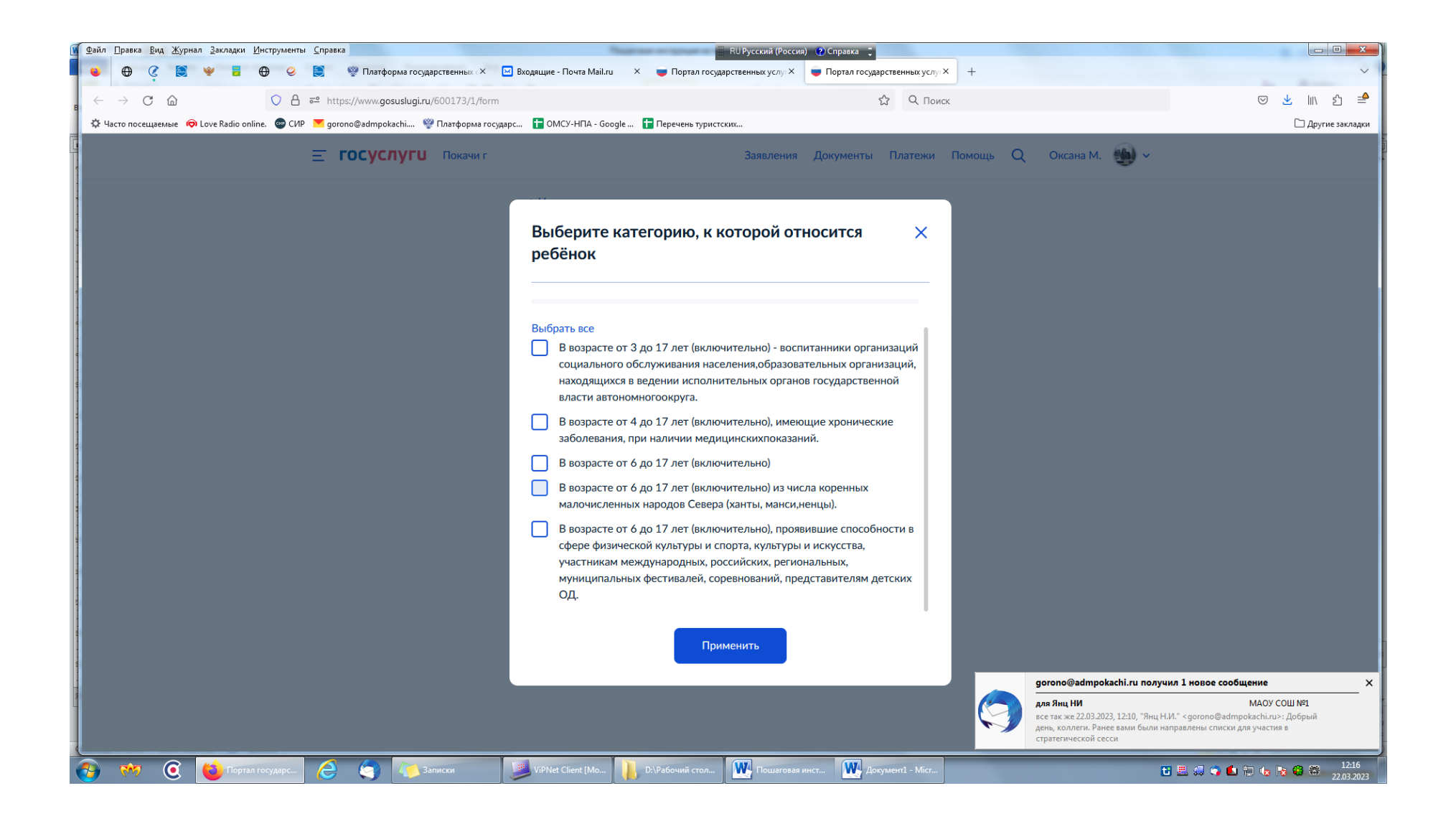

| Файл <u>Правка Вид Ж</u> урнал <u>З</u> акладки <u>И</u> нструменты <u>С</u> правка     | RU Русский (Россия) (Справка :                                                            |                   |
|-----------------------------------------------------------------------------------------|-------------------------------------------------------------------------------------------|-------------------|
| 💗 🕀 🦿 🗟 🤎 🖥 🤀 🤗 🔯 🕅 Платформа государственных 🗴 🖂 Г                                     | ходящие - Почта Маіли × 🖶 Портал государственных услу × 📮 Портал государственных услу × + | ~                 |
| $\epsilon \rightarrow$ C (a) (C (a) $\sim$ https://www.gosuslugi.ru/600173/1/form       | ය О. Поиск                                                                                | ⊠ 生 🛝 ମ୍ 🚔        |
| 🔅 Часто посещаемые 🤿 Love Radio online. 💿 СИР 💌 gorono@admpokachi 🧐 Платформа государс. | 🚹 ОМСУ-НПА - Google 🕇 Перечень туристских                                                 | 🗀 Другие закладки |
| <b>ГОСУСЛУГИ</b> Покачи г                                                               | Заявления Документы Платежи Помощь Q Оксана М. 🌉 🗸                                        |                   |
|                                                                                         | К Назад                                                                                   |                   |
|                                                                                         | Выберите категорию, к которой относится ребёнок                                           |                   |
|                                                                                         | 🛞 Даниил, 12 лет                                                                          |                   |
|                                                                                         | Категории                                                                                 |                   |
|                                                                                         | В возрасте от 6 до 17 лет (включительно) 🗙                                                |                   |
|                                                                                         | Выбрать ещё                                                                               |                   |
|                                                                                         | Продолжить                                                                                |                   |
|                                                                                         |                                                                                           |                   |
|                                                                                         |                                                                                           |                   |
|                                                                                         |                                                                                           |                   |
| и<br>🚱 🚧 🔞 📸 Портал государс 🤌 🤄 🛵 Записки 👖                                            | 🛛 ViPNet Client (Мо 👔 Di-Рабочий стол 🗰 Пошаговая инст 🗰 Документ1 - Місг                 | 😋 💼 🐑 🌆 🌠 🍪 12:18 |

24. Выбираете категорию « В возрасте от 6 до 17 лет (включительно)» и нажимаете кнопку «Применить»

25. Далее выходит «Укажите организацию и период отдыха». Вы выбираете наименование организации из перечня (Наша организация называется «Закрытое акционерное общество Учреждение детский оздоровительный лагерь санаторного типа круглогодичного функционирования «Энергетик»). Выбрали лагерь, далее выбираете период: 1 смена с 02.06.-22.06.2023, 3 смена с 16.07.-05.08.2023.

26. Далее выходит «Выбрать подразделение», выбираете «Администрация города Покачи»

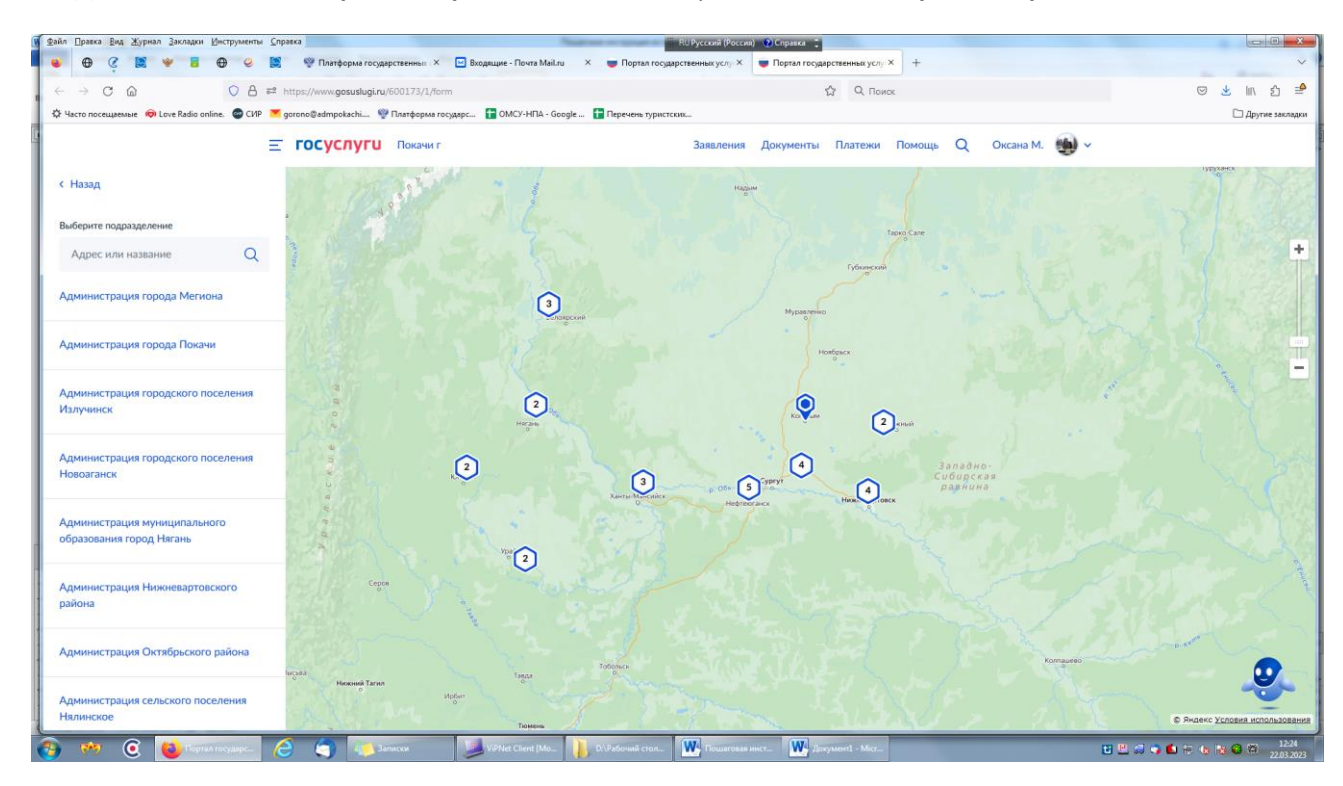

## 27. Вышло Администрация города Покачи, нажимаете кнопку «Выбрать»

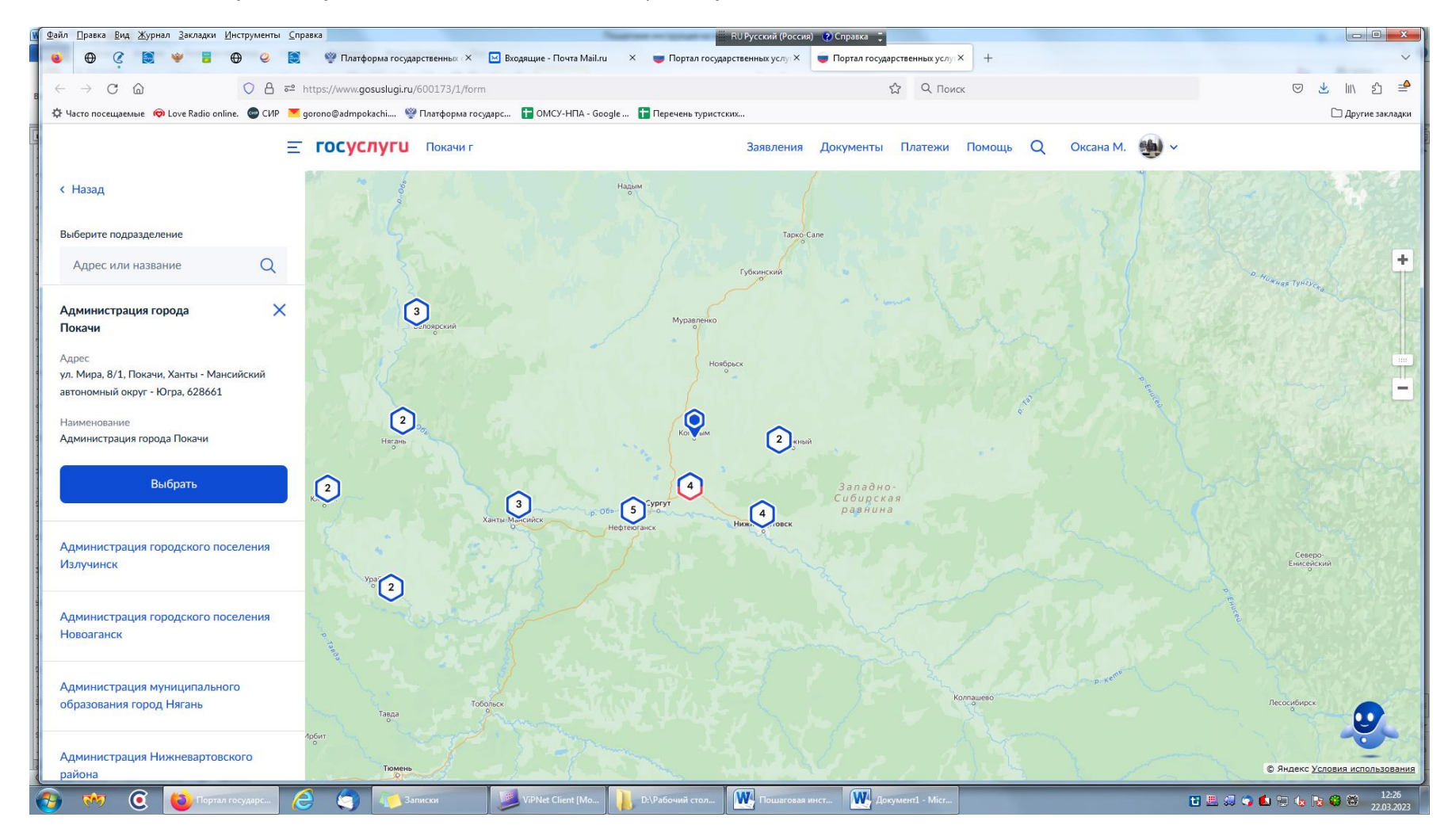

28. далее выходит «Выбрать подразделение», выбираете «Управление образования администрации города Покачи» и нажимаете кнопку «Выбрать»

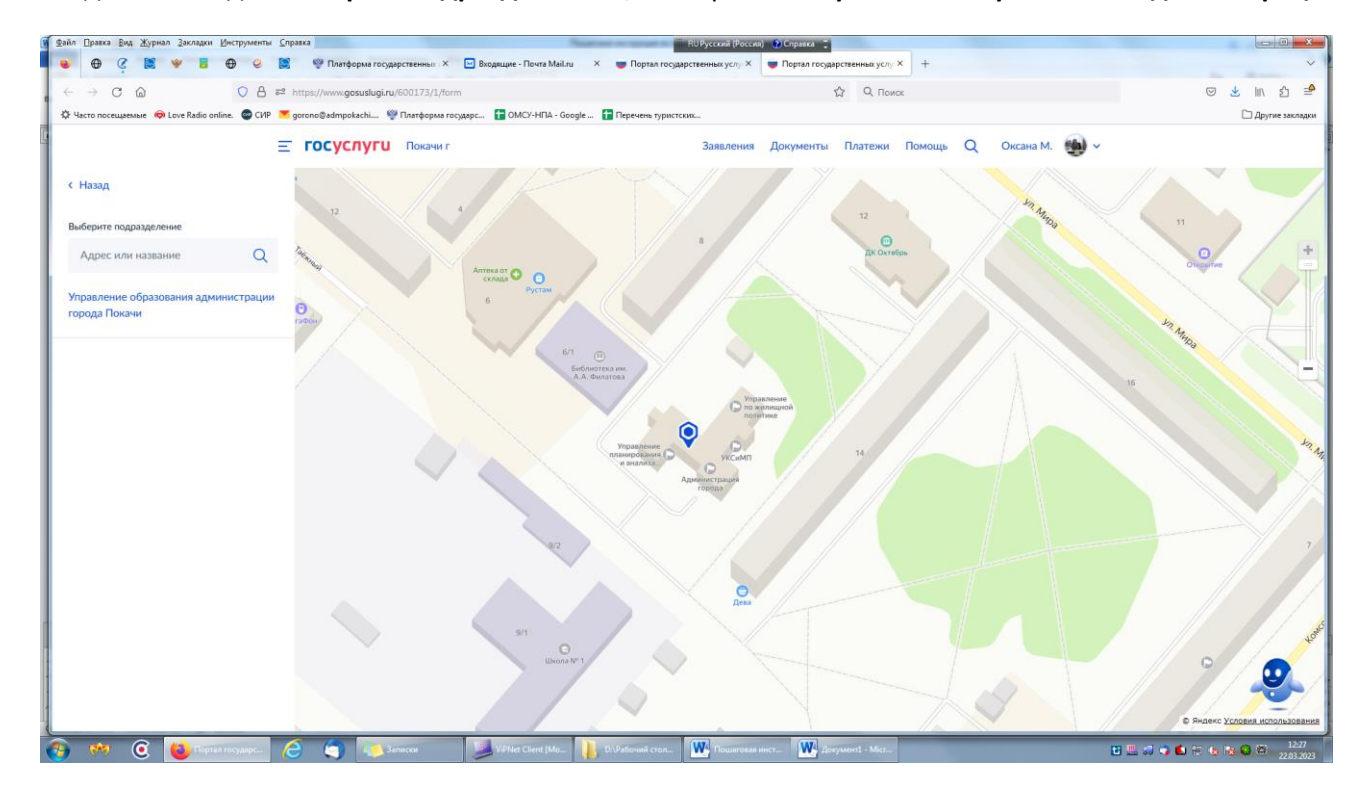

| Файл Правка Вид Журнал Закладки Инструменты Справка                                | RUРусский (России) 😢 Справка 🙄                                                               |                       |
|------------------------------------------------------------------------------------|----------------------------------------------------------------------------------------------|-----------------------|
| 💗 🤁 🦉 💓 🚪 🕀 😌 🞇 🦞 Платформа государственных 🗙                                      | 🖸 Входящие - Почта Маїли 🗙 😈 Портал государственных услу 🗴 💗 Портал государственных услу × 🕴 | ~                     |
| ← → C @ ○ A #2 https://www.gosuslugi.ru/600173/1/form                              | л 🛱 Q. Поиск                                                                                 | ල 👱 li\ එ 单           |
| 🛱 Часто посещаемые 🧒 Love Radio online. 🔮 СИР 👅 gorono@admpokachi 🍄 Платформа госу | удярс 📴 ОМСУ-НПА - Google 🚹 Перечень туристских                                              | 🗅 Другие закладки     |
| <b>тосуслуги</b> Покачи г                                                          | Заявления Документы Платежи Помощь Q. Оксана М. 🏟 🗸                                          |                       |
|                                                                                    | К Назад                                                                                      |                       |
|                                                                                    | Способ получения результата                                                                  |                       |
|                                                                                    | Электронный результат будет направлен в ваш личный кабинет на ЕПГУ                           |                       |
|                                                                                    | Получить дополнительно результат на бумажном носителе                                        |                       |
|                                                                                    |                                                                                              |                       |
|                                                                                    | Оправить заявление                                                                           |                       |
|                                                                                    |                                                                                              |                       |
|                                                                                    |                                                                                              |                       |
|                                                                                    |                                                                                              |                       |
|                                                                                    |                                                                                              |                       |
|                                                                                    |                                                                                              |                       |
|                                                                                    |                                                                                              |                       |
|                                                                                    |                                                                                              |                       |
|                                                                                    |                                                                                              |                       |
| 🚱 🕺 🧿 👹 Teptan toxyaque. 🤌 🏐 💽 tanacca                                             | 🔰 VPHet Client (Mo. 👔 D.V.Padowali ctor. 🗰 Powaroasa anec. 🗰 gorganered - Mer. 😨 🖉 🕫         | ■ 12-30<br>22.03.2023 |

Выбираете способ получения (в электронном виде или на бумажном носителе), нажимаете кнопку «отправить заявление».

# <mark>ВАЖНО!!!!</mark>

ДОПОЛНИТЕЛЬНО!!!!!! Сообщаем, что поступившие заявления в адрес управления образования администрации города Покачи через портал ГОСУСЛУГ поступают по МОСКОВСКОМУ ВРЕМЕНИ.

ЕСЛИ ЗАЯВЛЕНИЯ, ПОСТУПИВШИЕ ДО 00-00ч. 03.04.2023 года, по данным заявления вы получите отказ.

НАПРИМЕР: Вы подали заявление по местному времени <u>в 00-00ч. 03.04.2023</u>, то в системе управления образования администрации города Покачи ВРЕМЯ ПОСТУПИВШЕГО ЗАЯВЛЕНИЯ БУДЕТ ОТОБРАЖЕНО <mark>22-00ч. 02.04.2023</mark>. И Вы получите отказ.